## 攻防世界-app3

# 原创

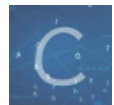

android 打怪升级 专栏收录该内容

1篇文章0订阅 订阅专栏

#### 所需工具

jadx android-backup-extractor DB Browser for SQLite

## 考察考点

如何提取或解压缩.ab文件(Android备份文件) sqlite3数据库加密以及解密

#### 艰辛的过程

```
拿到程序,发现是ab结尾的文件,就上网搜了一下,发现是android应用的备份文件,需要用android-backup-extractor里的abe.jar将数据提
取出来
```

java -jar abe.jar unpack app3.ab app3.tar

接下来解压app3.tar,一番搜寻后,发现了base.apk,也就是我们需要分析的程序

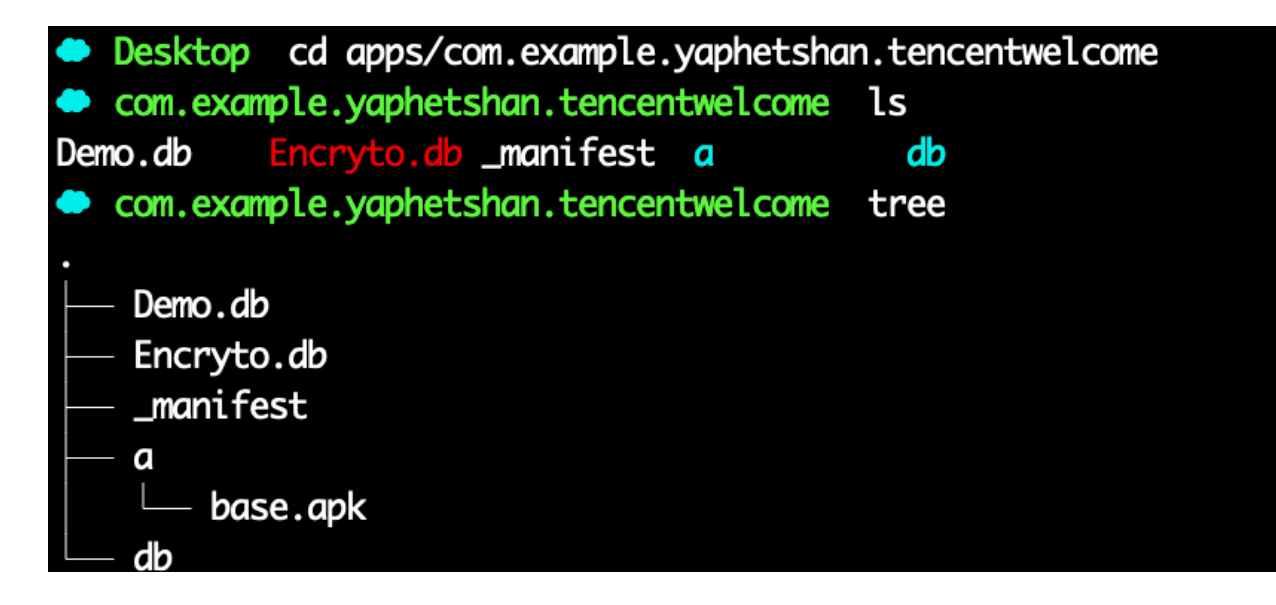

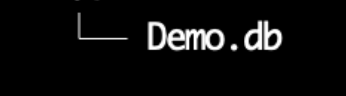

### 2 directories. 5 files

-----

用jadx打开分析程序的逻辑结构,找到主要代码

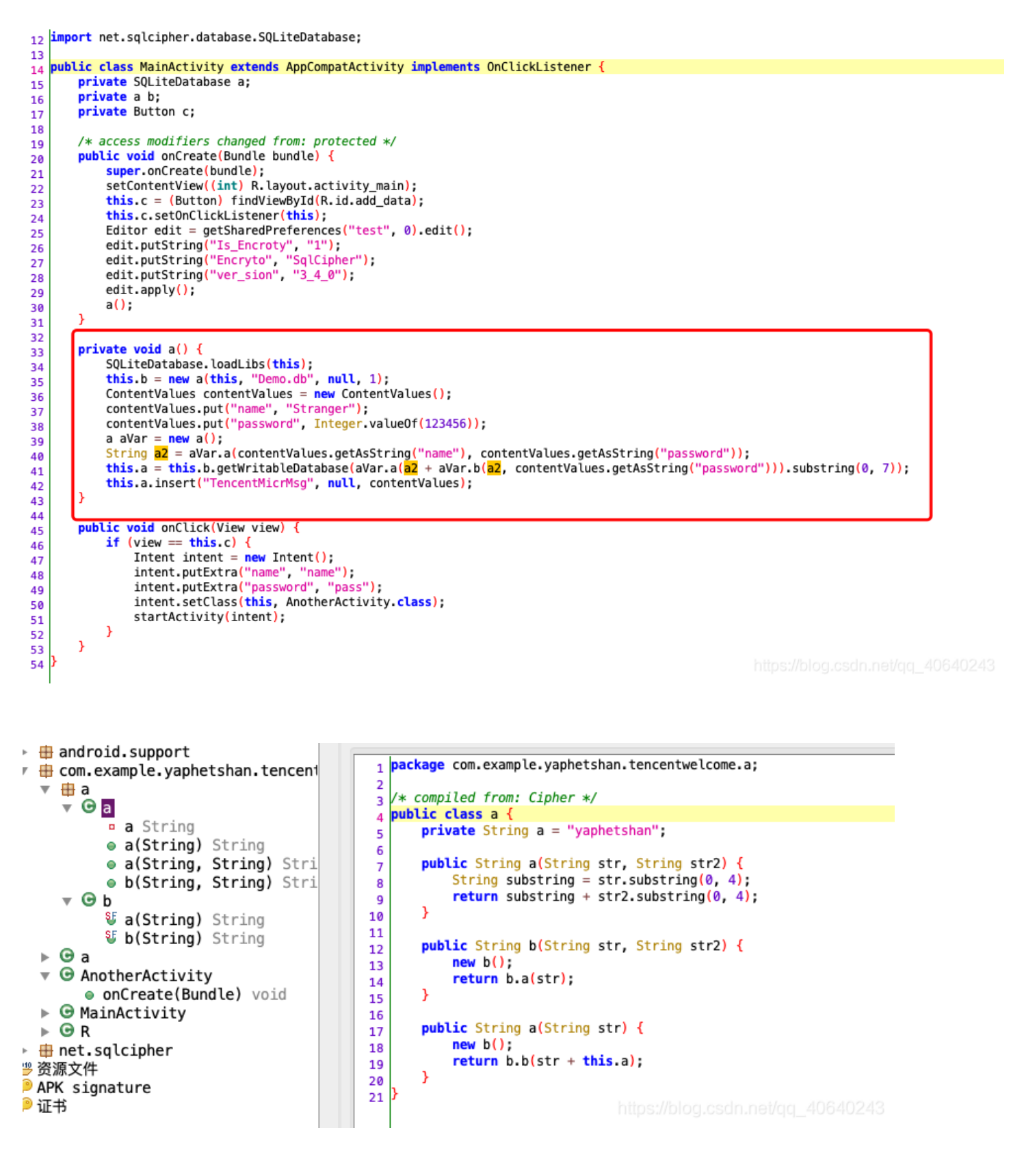

> ● 為代码
> ● android.support
\* ● com.example.yaphetshan.tencent
\* ● a
\* ● a
\* ● a
\* ● a
\* ● a
\* ● a
\* ● a
\* ● a
\* ● a
\* ● a
\* ● a
\* ● a
\* ● a
\* ● a
\* ● a
\* ● a
\* ● a
\* ● a
\* ● a
\* ● a
\* ● a
\* ● a
\* ● a
\* ● a
\* ● a
\* ● a
\* ● a
\* ● a
\* ● a
\* ● a
\* ● a
\* ● a
\* ● a
\* ● a
\* ● a
\* ● a
\* ● a
\* ● a
\* ● a
\* ● a
\* ● a
\* ● a
\* ● a
\* ● a
\* ● a
\* ● a
\* ● a
\* ● a
\* ● a
\* ● a
\* ● a
\* ● a
\* ● a
\* ● a
\* ● a
\* ● a
\* ● a
\* ● a
\* ● a
\* ● a
\* ● a
\* ● a
\* ● a
\* ● a
\* ● a
\* ● a
\* ● a
\* ● a
\* ● a
\* ● a
\* ● a
\* ● a
\* ● a
\* ● a
\* ● a
\* ● a
\* ● a
\* ● a
\* ● a
\* ● a
\* ● a
\* ● a
\* ● a
\* ● a
\* ● a
\* ● a
\* ● a
\* ● a
\* ● a
\* ● a
\* ● a
\* ● a
\* ● a
\* ● a
\* ● a
\* ● a
\* ● a
\* ● a
\* ● a
\* ● a
\* ● a
\* ● a
\* ● a
\* ● a
\* ● a
\* ● a
\* ● a
\* ● a
\* ● a
\* ● a
\* ● a
\* ● a
\* ● a
\* ● a
\* ● a
\* ● a
\* ● a
\* ● a
\* ● a
\* ● a
\* ● a
\* ● a
\* ● a
\* ● a
\* ● a
\* ● a
\* ● a
\* ● a
\* ● a
\* ● a
\* ● a
\* ● a
\* ● a
\* ● a
\* ● a
\* ● a
\* ● a
\* ● a
\* ● a
\* ● a
\* ● a
\* ● a
\* ● a
\* ● a
\* ● a
\* ● a
\* ● a
\* ● a
\* ● a
\* ● a
\* ● a
\* ● a
\* ● a
\* ● a
\* ● a
\* ● a
\* ● a
\* ● a
\* ● a
\* ● a
\* ● a
\* ● a
\* ● a
\* ● a
\* ● a
\* ● a
\* ● a
\* ● a
\* ● a
\* ● a
\* ● a
\* ● a
\* ● a
\* ● a
\* ● a
\* ● a
\* ● a
\* ● a
\* ● a
\* ● a
\* ● a
\* ● a
\* ● a
\* ● a
\* ● a
\* ● a
\* ● a
\* ● a
\* ● a
\* ● a
\* ● a
\* ● a
\* ● a
\* ● a
\* ● a
\* ● a
\* ● a
\* ● a
\* ● a
\* ● a
\* ● a
\* ● a
\* ● a
\* ● a
\* ● a
\* ● a
\* ● a
\* ● a
\* ● a
\* ● a
\* ● a
\* ● a
\* ● a
\* ● a
\* ● a
\* ● a
\* ● a
\* ● a
\* ● a
\* ● a
\* ● a
\* ● a
\* ● a
\* ● a
\* ● a
\* ● a
\* ● a
\* ● a
\* ● a
\* ● a
\* ● a
\* ● a
\* ● a
\* ● a
\* ● a
\* ● a
\* ● a
\* ● a
\* ● a
\* ● a
\* ● a
\* ● a
\* ● a
\* ● a
\* ● a
\* ● a
\* ● a
\* ● a
\* ● a
\* ● a
\* ● a
\* ● a
\* ● a
\* ● a
\* ● a
\* ● a
\* ● a
\* ● a
\* ● a
\* ● a
\* ● a
\* ● a
\* ● a
\* ● a
\* ● a
\* ● a
\* ● a
\* ● a
\* ● a
\* ● a
\* ● a
\* ● a
\* ● a
\* ● a
\* ● a
\* ● a
\* ● a
\* ● a
\* ● a
\* ● a
\* ● a
\* ● a
\* ● a
\* ● a
\* ● a
\* ● a
\* ● a
\* ● a
\* ● a
\* ● a
\* ● a
\* ● a
\* ● a
\* ● a
\* ● a
\* ● a
\* ● a
\* ● a
\* ● a
\* ● a
\* ● a
\* ● a
\* ● a
\* ● a
\* ● a
\* ● a
\* ● a
\* ● a
\* ● a
\* ● a
\* ● a
\* ● a
\* ● a
\* ● a
\* ● a
\* ● a
\* ● a
\* ● a
\* ● a
\* ● a
\* ● a
\* ● a
\* ● a
\* ● a
\* ● a
\* ● a
\* ● a
\* ● a
\* ● a
\*

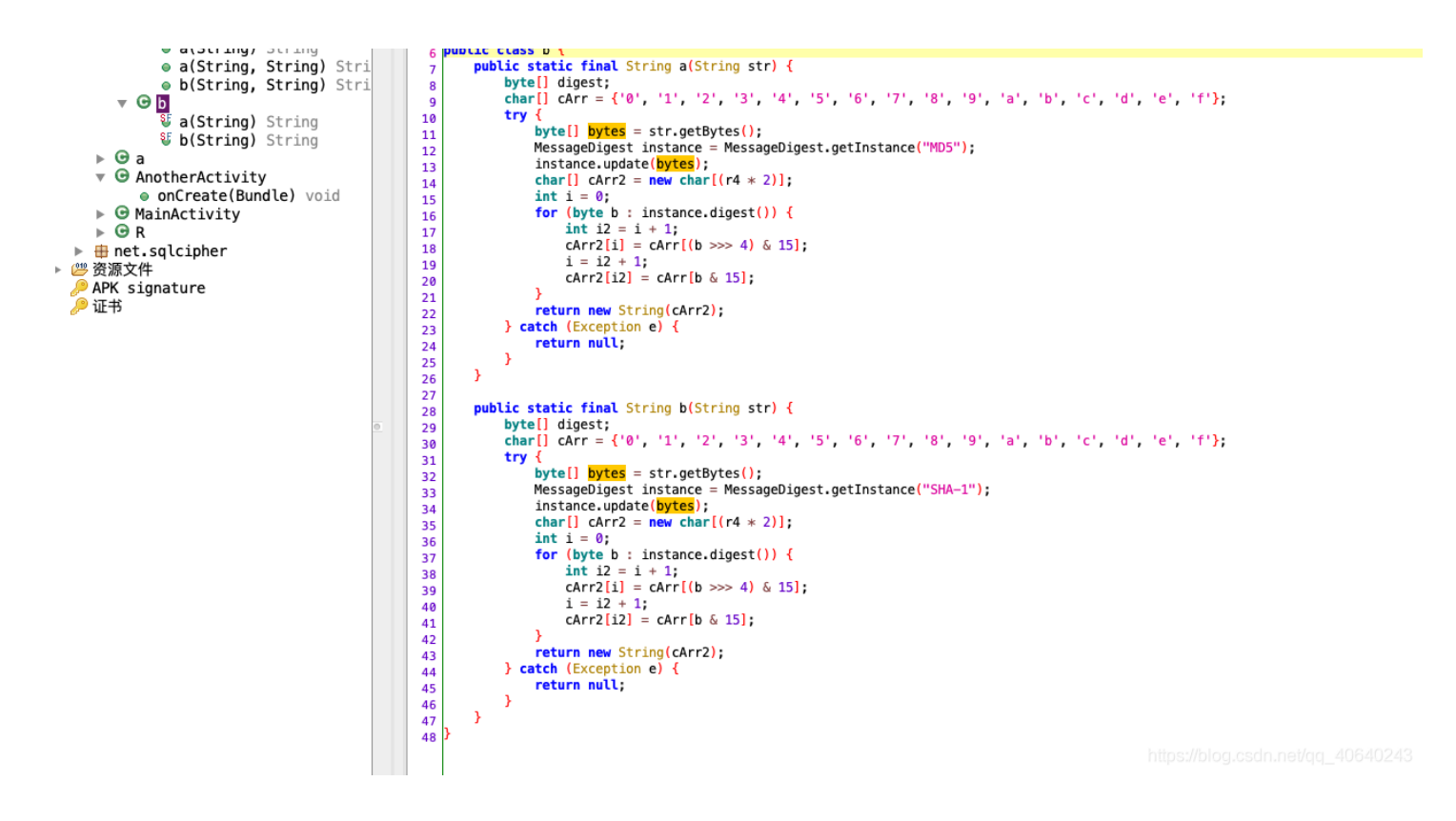

#### 主要逻辑如下:

将Stranger和123456两个字符串取前四个,并拼接到一起,得到Stra1234将Stra1234进行md5加密后用base16加密,得到的字符串前面加上Stra1234,在拼接上字符串yaphetshan后用SHA-1加密,在用base16加密,最后取得到字符串的前七位,即是最后需要解数据库密码的密码

解密代码如下:

```
import java.security.MessageDigest;
public class b {
    public static String a(String str) {
        byte[] digest;
        char[] cArr = {'0', '1', '2', '3', '4', '5', '6', '7', '8', '9', 'a', 'b', 'c', 'd', 'e', 'f'};
        try {
           byte[] bytes = str.getBytes();
           MessageDigest instance = MessageDigest.getInstance("MD5");
           instance.update(bytes);
            char[] cArr2 = new char[(16 * 2)];
           int i = 0;
           for (byte b : instance.digest()) {
               int i2 = i + 1;
               cArr2[i] = cArr[(b >>> 4) & 15];
               i = i2 + 1;
               cArr2[i2] = cArr[b & 15];
            }
           return new String(cArr2);
        } catch (Exception e) {
           return null;
       }
    }
    public static final String b(String str) {
       byte[] digest;
        char[] cArr = {'0', '1', '2', '3', '4', '5', '6', '7', '8', '9', 'a', 'b', 'c', 'd', 'e', 'f'};
        try {
           byte[] bytes = str.getBytes();
           MessageDigest instance = MessageDigest.getInstance("SHA-1");
           instance.update(bytes);
           char[] cArr2 = new char[(32 * 2)];
           int i = 0;
           for (byte b : instance.digest()) {
               int i2 = i + 1;
               cArr2[i] = cArr[(b >>> 4) & 15];
               i = i2 + 1;
               cArr2[i2] = cArr[b & 15];
            }
            return new String(cArr2);
        } catch (Exception e) {
            return null;
        }
   }
```

```
public static void main(String[] args){
    String two = ("Stra1234"+a("Stra1234")+"yaphetshan");
    System.out.println(b(two).substring(0,7));
```

}

}

#### 得到密码

#### ae56f99

接下来使用DB Browser for SQLite打开需要解密的数据库

| 00        |                                   | 00000                                            | Ser IOI OQLICO    |            |                                        |
|-----------|-----------------------------------|--------------------------------------------------|-------------------|------------|----------------------------------------|
| 副新建数据库(N) | ◎ 打开数据库(O)                        | 診 倒退更改(R)  (除)  (除)  (除)  (除)  (除)  (除)  (除)  (除 | 🗟 附加数据库(A) 🛛 💥 关闭 | 数据库(C)     |                                        |
|           | 数据库结构                             | 浏览数据 编辑杂注 执行 SQL                                 |                   | 80         | 编辑数据库单元格(C)                            |
| 0建表(C)    | 分创建索引(I)  ◎ 修改表(M)  ◎ 删除表(D)      | ) 🕞 打印                                           |                   | 模式: 文本 💲   | ○ ○ ○ ○ ○ ○ ○ ○ ○ ○ ○ ○ ○ ○ ○ ○ ○ ○ ○  |
| 名称        |                                   | SQLCipher 加密                                     |                   |            |                                        |
| her TO'   | 请输入加密数据库的密码。<br>如果此数据库的任何其他设置发生变f | 化,您也需要提供此信息。                                     |                   | NULL       |                                        |
|           | 1                                 | 密码 ••••••                                        | 口令 📀              |            |                                        |
|           | Encryption settings<br>页大小        | SQLCipher 3 defaults OSQLCipher 4 default        | s Custom          | 当前在单元格中的数据 | 的类型: 空                                 |
|           |                                   |                                                  |                   | 0 - 1      |                                        |
|           | KDF iterations 6                  | 4000                                             |                   | 80         | 远程(R)                                  |
|           | HMAC algorithm                    | SHA1 🗘                                           |                   | 身份         | - 22 - 22 - 22 - 22 - 22 - 22 - 22 - 2 |
|           | KDF algorithm                     | SHA1 🗘                                           |                   |            |                                        |
|           |                                   |                                                  |                   | 名称    提交   | 上次修改 大小                                |
|           |                                   |                                                  | Cancel OK         |            |                                        |
|           |                                   |                                                  |                   |            |                                        |
|           |                                   |                                                  |                   |            |                                        |
|           |                                   |                                                  |                   |            |                                        |
|           |                                   |                                                  |                   |            |                                        |
|           |                                   |                                                  |                   |            |                                        |
|           |                                   |                                                  |                   | SQL E      | 志(L) 图表(P) 数据库架构(M) 远利                 |

|          |                | 1                  | DB Browser for SQLite - /Users/bufsnake/Deskto | pp/apps 2/com.example.yaphetshan | .tencentwelcome/Encryte | o.db                                                                                                    |                     |
|----------|----------------|--------------------|------------------------------------------------|----------------------------------|-------------------------|----------------------------------------------------------------------------------------------------|---------------------|
| 🕞 新建数据库  | (N) 🔒 打开数据周    | (O) 信 写入更改(W)      | 闭数据库(C)                                        |                                  |                         |                                                                                                    |                     |
|          |                | 数据库结构              | 浏览数据 编辑杂注 执行 SQL                               |                                  | 80                      | 编辑数据库单元格(C)                                                                                                    |                     |
| 表:       | TencentMicrMsg |                    |                                                | 新建记录 删除记录                        | 模式: 文本 ᅌ                | ■      ■     ■     ↓     ↓     ↓     ↓     ↓     ↓     ↓     ↓     ↓     ↓     ↓     ↓     ↓     ↓     ↓     ↓     ↓     ↓     ↓     ↓     ↓     ↓     ↓     ↓     ↓     ↓     ↓     ↓     ↓     ↓     ↓     ↓     ↓     ↓     ↓     ↓     ↓     ↓     ↓     ↓     ↓     ↓     ↓     ↓     ↓     ↓     ↓     ↓     ↓     ↓     ↓     ↓     ↓     ↓     ↓     ↓     ↓     ↓     ↓     ↓     ↓     ↓     ↓     ↓     ↓     ↓     ↓     ↓     ↓     ↓     ↓     ↓     ↓     ↓     ↓     ↓     ↓     ↓     ↓     ↓     ↓     ↓     ↓     ↓     ↓     ↓     ↓     ↓     ↓     ↓     ↓     ↓     ↓     ↓     ↓     ↓     ↓     ↓     ↓     ↓     ↓     ↓     ↓     ↓     ↓     ↓     ↓     ↓     ↓     ↓     ↓     ↓     ↓     ↓     ↓     ↓     ↓     ↓     ↓     ↓     ↓     ↓     ↓     ↓     ↓     ↓     ↓     ↓     ↓     ↓     ↓     ↓     ↓     ↓     ↓     ↓     ↓     ↓     ↓     ↓     ↓     ↓     ↓     ↓     ↓     ↓     ↓     ↓     ↓     ↓     ↓     ↓     ↓     ↓     ↓     ↓     ↓     ↓     ↓     ↓     ↓     ↓     ↓     ↓     ↓     ↓     ↓     ↓     ↓     ↓     ↓     ↓     ↓     ↓     ↓     ↓     ↓     ↓     ↓     ↓     ↓     ↓     ↓     ↓     ↓     ↓     ↓     ↓     ↓     ↓     ↓     ↓     ↓     ↓     ↓     ↓     ↓     ↓     ↓     ↓     ↓     ↓     ↓     ↓     ↓     ↓     ↓     ↓     ↓     ↓     ↓     ↓     ↓     ↓     ↓     ↓     ↓     ↓     ↓     ↓     ↓     ↓     ↓     ↓     ↓     ↓     ↓     ↓     ↓     ↓     ↓     ↓     ↓     ↓     ↓     ↓     ↓     ↓     ↓     ↓     ↓     ↓     ↓     ↓     ↓     ↓     ↓     ↓     ↓     ↓     ↓     ↓     ↓     ↓     ↓     ↓     ↓     ↓     ↓     ↓     ↓     ↓     ↓     ↓     ↓     ↓     ↓     ↓     ↓     ↓     ↓     ↓     ↓     ↓     ↓     ↓     ↓     ↓     ↓     ↓     ↓     ↓     ↓     ↓     ↓     ↓     ↓     ↓     ↓     ↓     ↓     ↓     ↓     ↓     ↓     ↓     ↓     ↓     ↓     ↓     ↓     ↓     ↓     ↓     ↓     ↓     ↓     ↓     ↓     ↓     ↓     ↓     ↓     ↓     ↓     ↓     ↓     ↓     ↓     ↓     ↓     ↓     ↓     ↓     ↓     ↓     ↓     ↓     ↓     ↓     ↓     ↓     ↓     ↓     ↓     ↓ | 导出设为空               |
|          | name pass      | vord               | F_L_a_g                                        |                                  | VGN07ntIM2ysME9E        | 5197MHVfTC92M19U7W5iM250IX0=                                                                                                    |                     |
| 过滤       | 过滤             | 过滤                 |                                                |                                  | VENUZITEMIZZSMI SE      |                                                                                                    |                     |
| 1 Strang | ger 123456     | VGN0ZntIM2xsMF9Eb3 | I9ZMHVfTG92M19UZW5jM250IX0=                    |                                  |                         |                                                                                                    |                     |
|          |                |                    |                                                |                                  |                         |                                                                                                    |                     |
|          |                |                    |                                                |                                  | 业会大的二种内的制               | 时间达米亚, 大士/ 影店                                                                                                    |                     |
|          |                |                    |                                                |                                  | 当前住卑兀恰中的变               | (据时央型: 又平/ 致恒                                                                                                    | 应用                  |
|          |                |                    |                                                |                                  | 44 个子付                  |                                                                                                    |                     |
|          |                |                    |                                                |                                  | 80                      | 远程(R)                                                                                                    |                     |
|          |                |                    |                                                |                                  | 身份                      |                                                                                                    |                     |
|          |                |                    |                                                |                                  | 名称 掛                    | 是交 上次修改 大小                                                                                                    | ·                   |
|          |                |                    |                                                |                                  |                         |                                                                                                    |                     |
|          |                |                    |                                                |                                  |                         |                                                                                                    |                     |
|          |                |                    |                                                |                                  |                         |                                                                                                    |                     |
|          |                |                    |                                                |                                  |                         |                                                                                                    |                     |
|          |                |                    | ++ 70                                          |                                  |                         |                                                                                                    |                     |
|          | 1-1/1          |                    | *专到: 1                                         |                                  |                         |                                                                                                    |                     |
|          |                |                    |                                                |                                  | SQL                     | 日志(L) 图表(P) 数据库架构(M                                                                                                    | ) 远程(R)             |
|          |                |                    |                                                |                                  |                         | https://blog.c                                                                                                    | isdn.net/qc,삼양신아구4왕 |

VGN0ZntlM2xsMF9Eb19ZMHVfTG92M19UZW5jM250lX0= base64解密得到flag Tctf{H3ll0\_Do\_Y0u\_Lov3\_Tenc3nt!}

## 总结

一道题做下来,发现,稳如菜狗